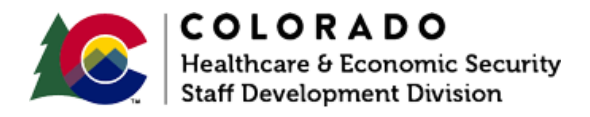

## **Entering Pickle**

CBMS | Process Manual | Revised: January 2022

## **OVERVIEW**

This document provides a step-by-step guide for how to enter details for Pickle.

## PROCESS

- 1. Log in to CBMS.
- 2. Navigate to the case by entering the Case Number in the **Global Search** bar on the Home page.
- 3. Click on Case Number in the results table to access the Members page.
- 4. From the Members page, hover over the Actions button.
- 5. Select **Begin Interactive Interview** to initiate the II queue.
- 6. Navigate to the SSI page.
- 7. From the Name dropdown, select the appropriate person.
- 8. Enter the Effective Begin Date.
  - a. This should be the application date, retro date, or the date the client lost SSI/OAP.
- 9. Select 'Applied' from the Status dropdown menu.
- 10. Enter the Status Date.
- 11. Select 'Terminated' from the Result dropdown menu.
- 12. Enter the **Result Date**.
- 13. Select 'Excess Income' from the Result Reason dropdown menu.

- 14. Select 'Received' from the Verification option from the dropdown menu.
- 15. Select the appropriate **Source** option from the dropdown menu.
- 16. Scroll to the **Pickle Details** section.
  - a. Note: The radio buttons you select in this section will trigger the approval or denial for Pickle.
- 17. Select the 'Yes' radio button for Collect Pickle Information.
- 18. Select which benefit was terminated for **Did the client become ineligible for SSI or OAP benefits?**
- 19. Enter the termination date for What date did the client become ineligible for SSI or OAP?
- 20. Select the reason for benefit termination for **Did the client become ineligible for SSI** or OAP due to a COLA or SSA Title II initial entitlement?
- 21. Select the appropriate radio button for **Did the client become ineligible for SSI or OAP due to entitlement to SSA Title II benefits?** 
  - a. Note: This is the member's own entitlement through their own claim number.
  - b. If 'Yes' is selected, enter the SSA Title II Initial Entitlement Amount,
- 22. Select the appropriate radio button for **Did the client become ineligible for SSI or OAP due to a spouse or parent's COLA or SSA Title II initial entitlement?** 
  - a. Note: This is for income the member is receiving from another person's claim number.
  - b. If 'Yes' is selected, enter the **Spouse or Parent's SSA Title II Initial** Entitlement Amount.
- 23. Select the appropriate radio button for Was the client eligible for concurrent SSA Title II benefits in the same month as either SSI or OAP?
- 24. Select 'Received' from the Verification option from the dropdown menu.
- 25. Select the appropriate **Source** option from the dropdown menu.
- 26. Click Save.

-----

## ACCESSIBILITY

This document is designed to comply with the Web Content Accessibility Guidelines (WCAG) 2.1 AA standard. If you experience any difficulty accessing the content or have questions regarding the process, please contact SOC\_StaffDevelopment@state.co.us for assistance.